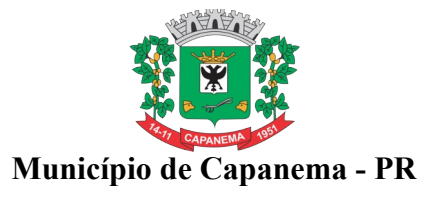

## ANEXO X ORIENTAÇÕES PARA GERAÇÃO/REDAÇÃO DA PROPOSTA DE PREÇOS EXCLUSIVO PARA PREGÃO NA FORMA <mark>PRESENCIAL</mark>

1. Acessar portal eletrônico do Município( www.capanema.pr.gov.br), clique no link "Licitações".

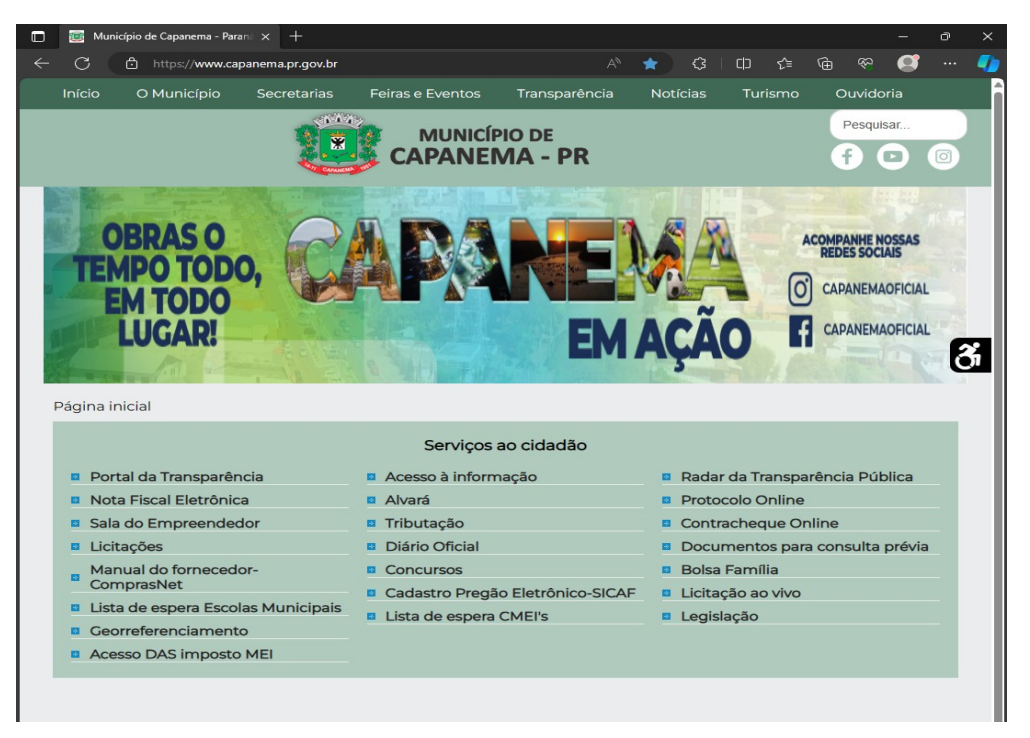

**2.** Depois de acessar o portal eletrônico do Município, clique no link "Licitações", depois clique em "Editais de Licitaçõe e Licitações na Íntegra".

| 🗖 🔯 Mi         | unicípio de Capar           | nema - Parana 🗙 🕂                      |                                  |                                                                      |                                                                                |                     |                  |   |   |
|----------------|-----------------------------|----------------------------------------|----------------------------------|----------------------------------------------------------------------|--------------------------------------------------------------------------------|---------------------|------------------|---|---|
| $\leftarrow$ C | https:/                     | //www.capanema.pr. <u>c</u>            | jov.br/transpare                 |                                                                      |                                                                                | (3 口 个              | @ 😚 🦉            |   | - |
| Início         | Geral                       | Orçamento                              | Pessoal                          | Administração                                                        | Atos normativos                                                                | Fale conosco        | Voltar ao site   |   |   |
|                |                             | 1                                      |                                  | MUNICÍPIO<br>CAPANEM                                                 | DE<br>A - PR                                                                   |                     | Pesquisar.       |   |   |
| Página         | inicial > Po<br>Portal de l | ortal da transpar<br>licitações Equipl | ência > Adn<br>Es<br>Veri<br>ano | ninistração > Cont<br>te módulo foi atualiz<br>fique a data da publi | ratações<br>ado em <b>28/11/2023</b><br>cação de cada item<br><b>Editais c</b> | le Licitação e Lici | tações na Íntegr | a | ð |
| 3.             | ustificativa p              | para contratação                       | direta                           |                                                                      |                                                                                | Resultado de l      | Editais          |   |   |
|                | Prop                        | oostas e Lances                        |                                  |                                                                      |                                                                                |                     |                  |   |   |
|                |                             |                                        |                                  |                                                                      |                                                                                |                     |                  |   |   |

3. Clique em "Pregão Presencial" e, depois, a licitação correspondente.

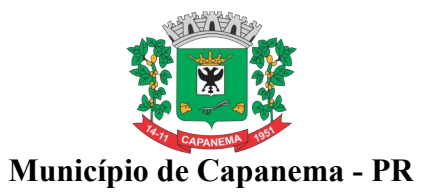

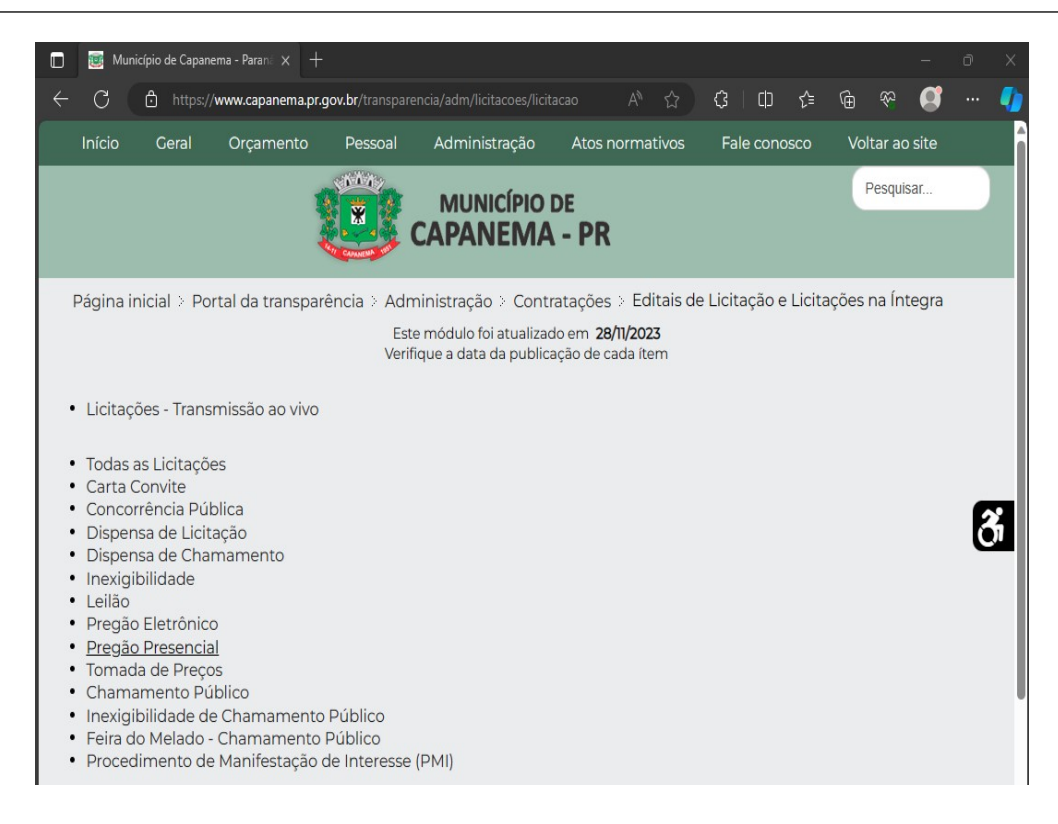

## Exemplo:

| 🤠 Mi                         | unicípio de C                             | apanema - Parana 🗙                                                | +                                                                 |                                                                      |                                                  |                                       |                     |                    |           | -        | σX |
|------------------------------|-------------------------------------------|-------------------------------------------------------------------|-------------------------------------------------------------------|----------------------------------------------------------------------|--------------------------------------------------|---------------------------------------|---------------------|--------------------|-----------|----------|----|
| $\rightarrow$                | С                                         | 🖒 https://www.ca                                                  | panema.pr.gov.br/tr                                               |                                                                      |                                                  |                                       | ¢   Ф               | £≡                 | ® ⊛       | Ø        | 🎝  |
| Início                       | Gera                                      | ıl Orçament                                                       | o Pessoal                                                         | Administração                                                        | Atos no                                          | rmativos                              | Fale cor            | iosco              | Voltar a  | o site   | Â  |
|                              |                                           |                                                                   |                                                                   | MUNICÍPIO<br>CAPANEMA                                                | de<br><b>A - PR</b>                              |                                       |                     |                    | Pesqu     | iisar    |    |
| Página<br>Pregão             | inicial ><br>Presenc                      | Portal da trans<br>ial                                            | parência > Adr<br>Est<br>Verit                                    | ninistração > Cont<br>e módulo foi atualiza<br>ïque a data da public | ratações ><br>do em <b>28/11</b><br>cação de cad | Editais de<br><b>/2023</b><br>la ítem | Licitação           | e Licitaçã         | ões na Ír | ntegra > |    |
| Título                       | >                                         |                                                                   |                                                                   |                                                                      |                                                  |                                       |                     | Data de<br>publica | ção       | Acessos  |    |
| PREC<br>SER\<br>PREC         | <u>Jão Pre</u><br>(Iços De<br>Ços,        | <u>SENCIAL Nº 35</u><br>IMPRESSÃO D                               | /2023-CONTRAT<br>DIGITAL, PROCE                                   | AÇÃO DE EMPRES<br>SSADO PELO SISTE                                   | SA PARA PI<br>EMA DE RE                          | RESTAÇÃO<br>EGISTRO D                 | <u>DE</u>           | 10/08/20           | 023       | 234      | ð  |
| PREC<br>PAR/<br>DA S<br>REGI | JÃO PRE<br>A UTILIZA<br>ECRETA<br>STRO DI | SENCIAL Nº 27,<br>AÇÃO DE TODA<br>RIA MUNICIPAL<br>E PREÇOS       | /2023-FORNECI<br>S AS SECRETAR<br>. DE ADMINISTF                  | MENTO DE MATER<br>RAS DO MUNICÍPIO<br>RAÇÃO, PROCESSA                | RIAIS DE CO<br>D DE CAPA<br>DO PELO S            | ONSTRUÇÂ<br>NEMA, AT<br>SISTEMA D     | io<br>RAVÉS<br>IE   | 07/06/20           | 023       | 297      |    |
| PREC<br>FORI<br>SECF<br>PREC | JÃO PRE<br>NECIMEI<br>(ETARIA)            | ESENCIAL Nº 09<br>NTO E INSTALA<br>S MUNICIPAIS E                 | /2023- CONTRA<br>ÇÃO DE PERSIA<br>DE CAPANEMA,                    | TAÇÃO DE EMPRE<br>NAS E CORTINAS I<br>PROCESSADO PEI                 | SA ESPECI<br>DE VARÃO<br>LO SITEMA               | ALIZADA F<br>PARA AS<br>DE REGIS      | PARA<br>TRO DE      | 01/03/20           | )23       | 961      |    |
| PRES<br>PRES<br>REPA         | JÃO PRE<br>STAÇÃO<br>AROS NO<br>ANEMA F   | SENCIAL Nº 05<br>DE SERVIÇOS E<br>)S DIVERSOS SI<br>PR, PROCESSAI | /2023-CONTRAT<br>DE MÃO DE OBF<br>ETORES DA ADI<br>DO PELO SISTEN | TAÇÃO DE EMPRES<br>RA ELÉTRICA, DEST<br>MINISTRAÇÃO PÚE<br>MA DE R   | SA ESPECI <i>,</i><br>FINADOS À<br>BLICA DO N    | ALIZADA P<br>MANUTEI<br>MUNICÍPIO     | ARA<br>NÇÃO E<br>DE | 14/02/20           | )23       | 821      |    |

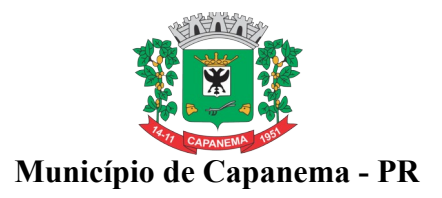

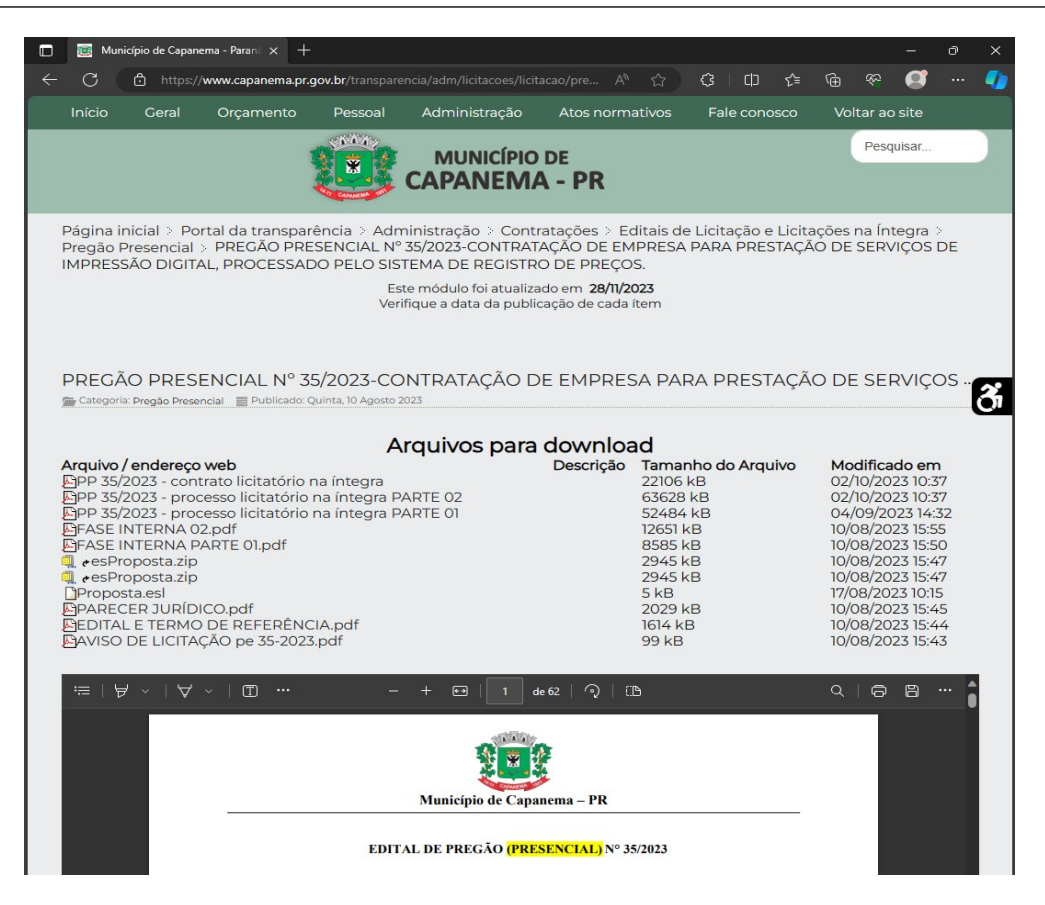

4. Clique com o botão auxiliar do mouse sobre o arquivo "Proposta.esl" e após clique em: "Salvar Link como", conforme tela a seguir:

| 📴 Município de Capanema - Parani 🗙 🕂                                                                                                    |                                                      |                                                                                  |                                                                     |                                                                             |                                                        |               |                |                                          |                                                                       |                                                                                   |                                  |   |
|----------------------------------------------------------------------------------------------------|------------------------------------------------------|----------------------------------------------------------------------------------|---------------------------------------------------------------------|-----------------------------------------------------------------------------|--------------------------------------------------------|---------------|----------------|------------------------------------------|-----------------------------------------------------------------------|-----------------------------------------------------------------------------------|----------------------------------|---|
| - C 🗅 https://www.capanema.pr.                                                                                                    | gov.br/transparer                                    | ncia/adm/licitacoes/licit                                                        | acao/pre A <sup>N</sup>                                             |                                                                             | 3                                                      | Ф             | €≡             | œ                                        |                                                                       |                                                                                   |                                  | - |
| Início Geral Orçamento                                                                                                    | Pessoal                                              | Administração                                                                    | Atos norma                                                          | itivos                                                                      | Fale                                                   | cono          | sco            | Vol                                      | ltar ac                                                               | site                                                                              |                                  |   |
|                                                                                                    |                                                      | MUNICÍPIO<br>CAPANEM/                                                            | DE<br>A - PR                                                        |                                                                             |                                                        |               |                |                                          | Pesq                                                                  | uisar                                                                             |                                  |   |
| Página inicial > Portal da transpa<br>Pregão Presencial > PREGÃO PRE<br>IMPRESSÃO DIGITAL, PROCESSAI                                                                                          | rência > Adm<br>ESENCIAL N° :<br>DO PELO SIST<br>Est | inistração > Conti<br>35/2023-CONTRAT<br>EMA DE REGISTR<br>e módulo foi atualiza | ratações ⇒ Ec<br>AÇÃO DE EM<br>O DE PREÇO<br>ado em <b>28/11/20</b> | litais de<br>PRESA<br>5.<br><b>23</b>                                       | Licitad<br>PARA I                                      | ção e<br>PRES | Licita<br>TAÇÃ | ções<br>O DE                             | na Ínt<br>SERV                                                        | tegra<br>/IÇOS                                                                    | DE                               |   |
|                                                                                                    | Verif                                                | ique a data da publi                                                             | cação de cada í                                                     | tem                                                                         |                                                        |               |                |                                          |                                                                       |                                                                                   |                                  |   |
|                                                                                                    |                                                      |                                                                                  |                                                                     |                                                                             |                                                        |               |                |                                          |                                                                       |                                                                                   |                                  |   |
| PREGÃO PRESENCIAL Nº 3                                                                                                    | 5/2023-CO                                            | NTRATAÇÃO D                                                                      | E EMPRES                                                            |                                                                             |                                                        | EST           | ٩ÇÃ            |                                          | SEF                                                                   | RVIÇO                                                                             | DS                               | ~ |
| Categoria: Pregão Presencial 📄 Publicado: (                                                                                                    | Quinta, 10 Agosto 20                                 | )23                                                                              |                                                                     |                                                                             |                                                        |               |                |                                          |                                                                       |                                                                                   |                                  | Ó |
|                                                                                                    | A                                                    | rquivos para                                                                     | downloa                                                             | d                                                                           |                                                        |               |                |                                          |                                                                       |                                                                                   |                                  |   |
| Arquixo / endereço web<br>GPP 35/2023 - contrato licitatório<br>GPP 35/2023 - processo licitatório<br>GPASE INTERNA 02pdf<br>GFASE INTERNA PARTE 01,pdf<br>GFASE Propostazip<br>esPropostazip | na íntegra<br>na íntegra PA<br>na íntegra PA         | ARTE 02<br>ARTE 01                                                               | Descrição                                                           | Taman<br>22106 k<br>63628<br>52484<br>12651 k<br>8585 k<br>2945 k<br>2945 k | kB<br>kB<br>kB<br>B<br>B<br>B<br>B<br>B<br>B<br>B<br>B | Arqui         | ivo            | Mo<br>02/<br>04/<br>10/0<br>10/0<br>10/0 | difica<br>10/20<br>10/20<br>09/20<br>08/20<br>08/20<br>08/20<br>08/20 | do em<br>23 10:3<br>23 10:3<br>23 14:<br>23 15:5<br>23 15:5<br>23 15:4<br>23 15:4 | 7<br>7<br>32<br>5<br>0<br>7<br>7 |   |
| PProposta.e:     PARECER ☐ Abrir link na nova g     BEDITAL E T     AVISO DE L     AVISO DE L                                                                                                 | uia<br>ova janela                                    |                                                                                  |                                                                     | 5 kB<br>2029 k<br>1614 kE<br>99 kB                                          | B                                                      |               |                | 17/0<br>10/0<br>10/0                     | 08/20<br>08/20<br>08/20<br>08/20                                      | 23 10:1:<br>23 15:4<br>23 15:4<br>23 15:4                                         | 5<br>4<br>3                      |   |
| 📑 Abrir link em uma ja                                                                                                    | inela InPrivate                                      |                                                                                  |                                                                     |                                                                             |                                                        |               |                |                                          |                                                                       |                                                                                   |                                  |   |
| :☴   安 🗸 🗊 Abrir link na janela d                                                                                                    | de tela dividida                                     | \cdots   1 d                                                                     | le 62   🤉   🗍                                                       | ) _                                                                         | _                                                      |               |                | Q                                        | 0                                                                     | 8                                                                                 |                                  |   |
| Salvar link como                                                                                                    |                                                      |                                                                                  |                                                                     |                                                                             |                                                        |               |                |                                          |                                                                       |                                                                                   |                                  |   |
| ⊂⊃ Copiar link                                                                                                    |                                                      |                                                                                  | 2                                                                   |                                                                             |                                                        |               |                |                                          |                                                                       |                                                                                   |                                  |   |
| 🕀 Adicionar a Coleçõe                                                                                                    | s                                                    |                                                                                  |                                                                     |                                                                             |                                                        |               |                |                                          |                                                                       |                                                                                   |                                  |   |
| 🖻 Compartilhar                                                                                                    |                                                      | lunicípio de Capa                                                                | nema – PR                                                           |                                                                             |                                                        |               |                |                                          |                                                                       |                                                                                   |                                  |   |
| □ Inspecionar                                                                                                    |                                                      | )E PREGÃO <mark>(PRE</mark>                                                      | <mark>SENCIAL)</mark> Nº 35                                         | /2023                                                                       |                                                        |               |                |                                          |                                                                       |                                                                                   |                                  |   |

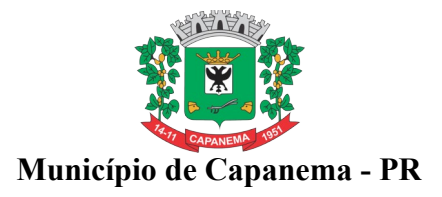

| 📀 Salvar como                          |             |                 |                      | ×        |
|----------------------------------------|-------------|-----------------|----------------------|----------|
| $\leftarrow \rightarrow \sim \uparrow$ | Documentos  | ~ C             |                      | entos 🔎  |
| Organizar 🔻 🛛 N                        | lova pasta  |                 |                      | 🗆 👻 🕐    |
| nício<br>🛃 Galeria                     |             | Nenhum item con | responde à pesquisa. |          |
| 📫 Área de Trab                         | alho 🖈      |                 |                      |          |
| Documentos                             | 5 📌         |                 |                      |          |
| 🔀 Imagens                              | *           |                 |                      |          |
| 🕖 Músicas                              | *           |                 |                      |          |
| Vídeos                                 | *           |                 |                      |          |
| Nome:                                  | Proposta    |                 |                      |          |
| Тіро:                                  | Arquivo ESL |                 |                      | ~        |
| ∧ Ocultar pastas                       |             |                 | Salvar               | Cancelar |

5. Salve o arquivo em um local de fácil acesso no seu seu computador.

| 🔲 👿 Município de                                                                                                    | Capanema - Parana 🗙 🕂                                                                                                    |                                                          |                                                                                                  |                                                                                                |                                                                                                    |                          |                                                                      |                                                                                                    |                                                                                                    |                   |   |
|----------------------------------------------------------------------------------------------------|----------------------------------------------------------------------------------------------------|----------------------------------------------------------|--------------------------------------------------------------------------------------------------|------------------------------------------------------------------------------------------------|----------------------------------------------------------------------------------------------------|--------------------------|----------------------------------------------------------------------|----------------------------------------------------------------------------------------------------|----------------------------------------------------------------------------------------------------|-------------------|---|
| ← C @                                                                                                    | nttps://www.capanema.pr.g                                                                                                    | <b>jov.br</b> /transpare                                 |                                                                                                  |                                                                                                | G D                                                                                                    | I £= @                   |                                                                      |                                                                                                    | •                                                                                                    |                   | - |
| Início Ge                                                                                                    | ral Orçamento                                                                                                    | Pessoal                                                  | Administração                                                                                    | Downloads                                                                                      |                                                                                                    | <u></u>                  |                                                                      | ltar ao                                                                                                    | site                                                                                                    |                   |   |
|                                                                                                    | 1                                                                                                    |                                                          | MUNICÍP<br>CAPANEN                                                                               | esProposta.zip<br><u>Abrir arquivo</u><br>esProposta (4).z<br>Removido                         | i₽                                                                                                    |                          |                                                                      | Pesqu                                                                                                    | uisar                                                                                                    |                   |   |
| Página inicial<br>Pregão Preser<br>IMPRESSÃO E                                                                                                    | > Portal da transpar<br>ncial > PREGÃO PRE<br>DIGITAL, PROCESSAE                                                                                                    | ência > Adm<br>SENCIAL N°<br>DO PELO SIST<br>Est<br>Veri | ninistração > Co<br>35/2023-CONTR<br>FEMA DE REGIST<br>e módulo foi atual<br>fique a data da pul | ntratações ≥ Ec<br>ATAÇÃO DE EM<br>IRO DE PREÇO<br>izado em <b>28/11/2</b><br>blicação de cada | ditais de Lici<br>IPRESA PAF<br>S.<br><b>023</b><br>ítem                                                                                          | itação e Lic<br>A PRESTA | citaçõe:<br>ÇÃO D                                                    | s na Ínt<br>E SERV                                                                                             | egra :<br>IÇOS [                                                                                                    | DE                |   |
| PREGÃO P                                                                                                    | RESENCIAL Nº 3                                                                                                    | 5/2023-CO                                                | NTRATAÇÃO                                                                                        | DE EMPRES                                                                                      |                                                                                                    | PRESTAC                  | ÃO D                                                                 | E SEE                                                                                                    | VICC                                                                                                    | )S                | _ |
| Categoria: Pregã                                                                                                    | p Presencial 📰 Publicado: Q                                                                                                    | uinta, 10 Agosto 2                                       | 023                                                                                              |                                                                                                |                                                                                                    | 11201713                 | ,,,,,,,,,,,,,,,,,,,,,,,,,,,,,,,,,,,,,,,                              | LOLI                                                                                                    |                                                                                                    |                   | ð |
| Arquivo / endi<br>PP 35/2023-<br>PP 35/2023-<br>PP 35/2023-<br>PASE INTER<br>ASE INTER<br>ASE INTER | ereço web<br>contrato licitatório r<br>processo licitatório<br>NA 02.pdf<br>NA 02.pdf<br>AZID<br>azip<br>azip<br>JRÍDICO.pdf<br>RMO DE REFERÊNC<br>CITAÇÃO pe 35-2023 | A<br>na íntegra P/<br>na íntegra P/<br>IIA.pdf<br>.pdf   | rquivos par                                                                                      | a downloa<br>Descrição                                                                         | Ad<br>Tamanho (22106 kB)<br>(3628 kB)<br>52484 kB)<br>12651 kB)<br>8585 kB)<br>2945 kB)<br>2945 kB)<br>2945 kB)<br>2029 kB)<br>1614 kB)<br>99 kB) | do Arquivo               | M 000<br>000<br>000<br>100<br>100<br>100<br>100<br>100<br>100<br>100 | odificad<br>2/10/202<br>2/10/202<br>4/09/202<br>/08/202<br>/08/202<br>/08/202<br>/08/202<br>/08/202<br>/08/202 | do em<br>23 10:3'<br>23 10:3'<br>23 14:55<br>23 15:52<br>23 15:42<br>23 15:42<br>23 15:42<br>23 15:42<br>23 15:42<br>23 15:42<br>23 15:42<br>23 15:42<br>23 15:42<br>23 15:42<br>23 15:42<br>23 15:42<br>23 15:42<br>23 15:42<br>23 15:42<br>23 15:42<br>23 15:42<br>23 15:42<br>24 15:42<br>25 15:42<br>25 15: | 77732550777554433 |   |
|                                                                                                    |                                                                                                    | EDITA                                                    | Município de Ca                                                                                  | panema – PR<br>RESENCIAL) Nº 33                                                                | 5/2023                                                                                                    |                          | _                                                                    |                                                                                                    |                                                                                                    | •                 |   |

6. Após, volte ao portal eletrônico e clique em: "esProposta.zip" (para baixar o arquivo).

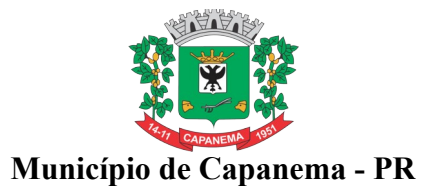

7. No local do seu computador onde foi salvo o arquivo "esProposta.zip", clique com o botão direito do mouse, selecione "WinRAR" e clique em; "Extract files...".

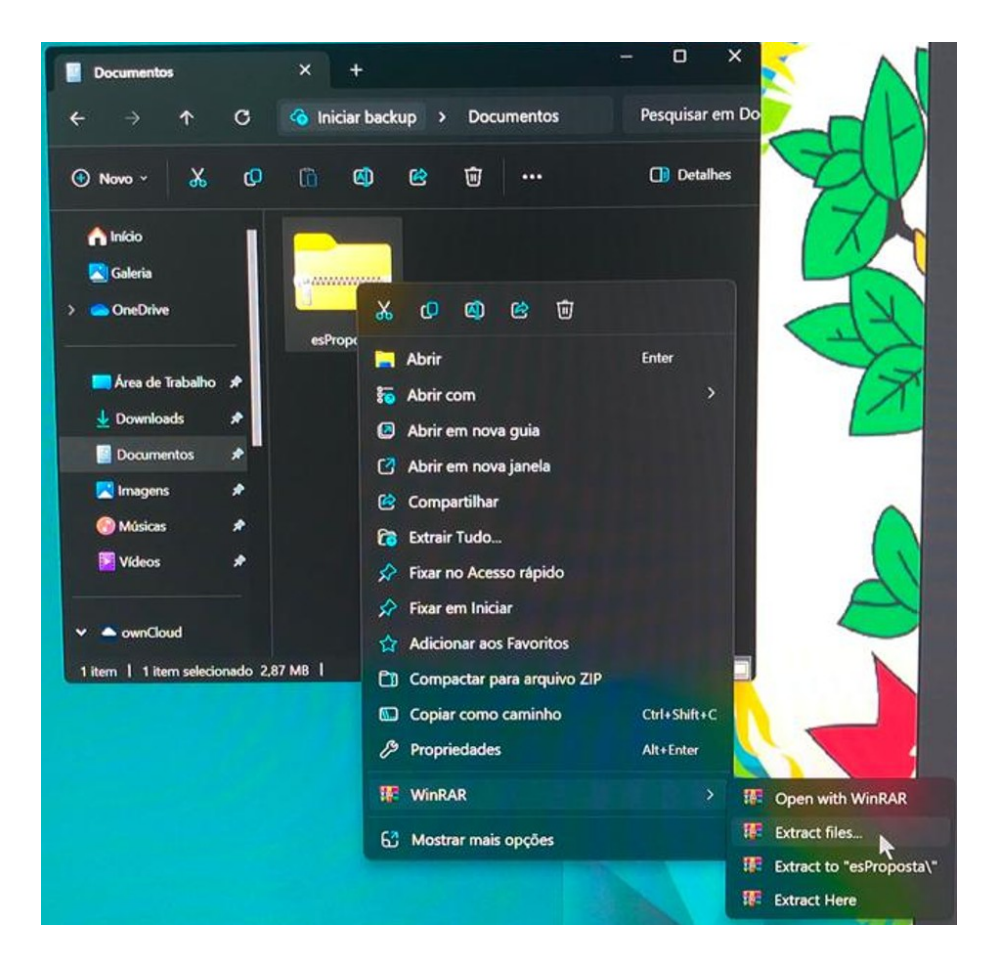

8. Clique em "Ok", abra a pasta correspondente e execute o arquivo.

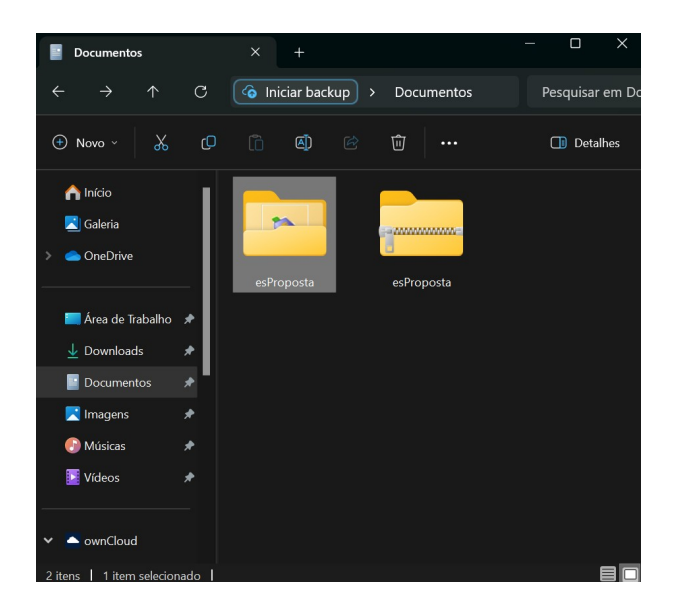

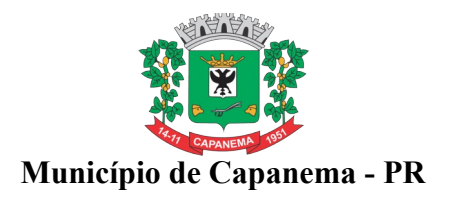

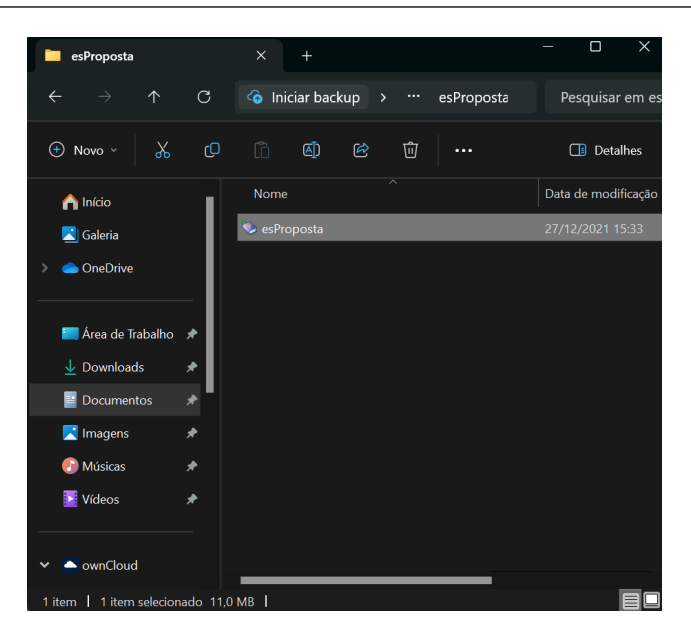

## 9. Abrirá a seguinte tela:

| 🔖 Emissão de Propost   | a                      |                   |                                    |                     |              | -        |       | × |
|------------------------|------------------------|-------------------|------------------------------------|---------------------|--------------|----------|-------|---|
| Arquivo de Proposta    |                        |                   |                                    |                     |              |          |       |   |
|                        |                        |                   |                                    |                     |              |          |       |   |
| Lotes Produtos/Serviço | 20                     |                   |                                    |                     |              |          |       |   |
| Nº Lote                | Nome do Lote           |                   |                                    |                     |              | Preço Ma | ómixé |   |
|                        |                        |                   |                                    |                     |              |          |       |   |
|                        |                        |                   |                                    |                     |              |          |       |   |
|                        |                        |                   |                                    |                     |              |          |       |   |
|                        |                        |                   |                                    |                     |              |          |       |   |
|                        |                        |                   |                                    |                     |              |          |       |   |
|                        |                        |                   |                                    |                     |              |          |       |   |
|                        |                        |                   |                                    |                     |              |          |       |   |
|                        |                        |                   | <no data="" display="" to=""></no> |                     |              |          |       |   |
|                        |                        |                   |                                    |                     |              |          |       |   |
|                        |                        |                   |                                    |                     |              |          |       |   |
|                        |                        |                   |                                    |                     |              |          |       |   |
|                        |                        |                   |                                    |                     |              |          |       |   |
|                        |                        |                   |                                    |                     |              |          |       |   |
|                        |                        |                   |                                    |                     |              |          |       |   |
|                        |                        |                   |                                    |                     |              |          |       |   |
|                        | 🕑 Dados do fornecedor  | 🖾 Gravar proposta |                                    | 🖨 Imprimir proposta | 🚺 Sair       |          |       |   |
| Terca                  | 28 de Novembro de 2023 | Equiplano Sis     | temas - www.equir                  | lano.com.br         | Versão: 1.1. | 5.3      |       |   |

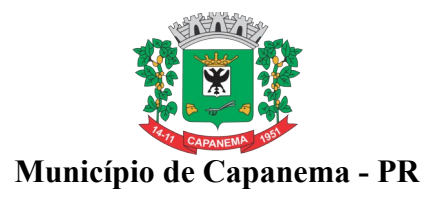

**10.** PREENCHIMENTO DA PROPOSTA DE PREÇOS: Para informar os valores e as marcas dos produtos contidos no anexo, proceda da seguinte forma:

**10.1.** Clique nos três pontinhos ao final do espaço em branco abaixo do dizer: "Arquivo da Proposta".

**10.2.** Busque, em seu computador, o arquivo da proposta, no local onde foi salvo o arquivo baixado do portal eletrônico do Município. Selecionado o arquivo, clique em abrir.

| 🍫 Abrir                                                                                          |                        |                           |   |                     | ×   |
|--------------------------------------------------------------------------------------------------|------------------------|---------------------------|---|---------------------|-----|
| ← → ~ ↑                                                                                          | > Documentos           |                           | С |                     | م   |
| Organizar 👻 Nova pasta                                                                           | a                      |                           |   |                     | ()  |
| <ul> <li>OneDrive</li> <li>Área de Trabi *</li> <li>Downloads *</li> <li>Documentos *</li> </ul> | esProposta             | Proposta Pregão<br>35.esl |   |                     |     |
| 🔀 Imagens 🖈<br>🕐 Músicas 🖈                                                                       |                        |                           |   |                     |     |
| 🗾 Vídeos 📌                                                                                       |                        |                           |   |                     |     |
| Y 📥 ownCloud                                                                                     |                        |                           |   |                     |     |
| > 🦰 Documentaçã                                                                                  |                        |                           |   |                     |     |
| > 🦳 Indústria e Cor                                                                              |                        |                           |   |                     |     |
| Nome:                                                                                            | Proposta Pregão 35.esl |                           | ~ | 'Licita'#231#245'es | ~   |
|                                                                                                  |                        |                           |   | Abrir Cance         | lar |

10.3. O sistema irá abrir importar os arquivos e aparecerá a seguinte tela:

| 🐌 Emissão de Pre                                                                                                    | oposta                                                                                                    |                 |                        |            | - 🗆 X            |
|----------------------------------------------------------------------------------------------------|----------------------------------------------------------------------------------------------------|-----------------|------------------------|------------|------------------|
| Arguivo de Proposta                                                                                                    |                                                                                                    |                 |                        |            |                  |
| C Uters UnaviolOocuments/Phopota Pegão 35 ell Enklade Município de Caparema   Idea caparema 00005 2023 Pegão Por U   Idea Produtor/Serriços   Nº Lote None do Lote   O001 Los 001                                                                                                    |                                                                                                    |                 |                        |            |                  |
| Entidade                                                                                                    |                                                                                                    |                 | Nº Licitação Exercício | Modalidade | Tipo da apuração |
| Município de Capa                                                                                                    | alvo de Propota<br>Were/Usaro/Document/Propota Pregão 35 ed<br>Idade Nº Lickação Exercicio Modeldade 1<br>000005 2023 Pregão<br>1em que reque registro Anvisa e/ou DNPJ Iabricante<br>tem que reque registro Anvisa e/ou DNPJ Iabricante<br>Nº Lote Nome do Lote Δ<br>001 Lote 001 | Por Lote        |                        |            |                  |
| - Item que reque                                                                                                    | er registro Anvisa e/ou CNPJ fabricante                                                                                                    |                 |                        |            |                  |
| Anguño de Proposta<br>C'Uters/Utuará/Documents/Proposta Pregão 35 etil<br>Endidade<br>Municipo de Capamena<br>- Item que reguito Anvise a / ou CNPJ fabricante<br>Lotes: Tpodutor/Serviço<br>Nº Lote: Tpodutor/Serviço<br>Nº Lote: Tpodutor/Serviço<br>0001 Lote 001<br>001 Lote 001 |                                                                                                    |                 |                        |            |                  |
| Nº Lote                                                                                                    | Nome do Lote                                                                                                    |                 |                        |            | △ Preço Máximo   |
| •                                                                                                    | 001 Lote 001                                                                                                    |                 |                        |            | 260.714,5        |
|                                                                                                    |                                                                                                    |                 |                        |            |                  |
|                                                                                                    | Dados do fornecedor                                                                                                    | Gravar proposta | Imprimir proposta      | 6          | <u>S</u> air     |

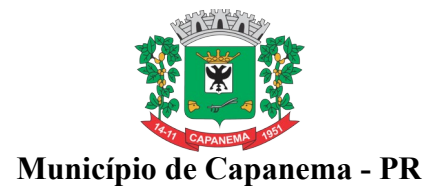

| 🐌 Dados do Fornece   | edor                                    |                                              |                           |                     | – 🗆 X                     |
|----------------------|-----------------------------------------|----------------------------------------------|---------------------------|---------------------|---------------------------|
| Fornecedor I         |                                         |                                              |                           |                     |                           |
| Nome *               |                                         |                                              |                           | Pessoa              |                           |
|                      |                                         |                                              |                           | 🔵 Física            | 🗿 Jurídica                |
| Endereço *           |                                         |                                              | Número * Complemen        | nto                 |                           |
| Bairro               |                                         | Cidade/UF ×                                  |                           |                     | CEP *                     |
|                      |                                         |                                              |                           |                     | ~                         |
| E-mail *             |                                         |                                              | Telefone *                | Fax                 | Celular                   |
| CNPJ ×               | Inscrição Estadual                      | Inscrição Municip                            | oal Nome do Conta         | dor                 | Telefone do Contador      |
| Dados bancários      |                                         |                                              |                           |                     |                           |
| Banco                | Agência                                 | Nome agência                                 | Cidade/UF Agência         | Co                  | onta Data de abertura     |
| Microempresa         | Fornecedor enquadrad                    | o como microempresa ou en                    | npresa de 👘 Validade da p | roposta (em dias) — | Prazo de entrega/execução |
| ◯ Sim ◯ Não          | pequeno porte (para ob<br>nº 123/2006). | ter os benefícios da lei com                 | plementar                 |                     | ×                         |
| * campos obrigatório | DS                                      |                                              |                           |                     |                           |
|                      |                                         | anatan an an an an an an an an an an an an a | under en sintérie         | 🕮 Cashar            |                           |
|                      | <u>Mepre</u>                            | seritarite                                   | (uaulo societalio         | echar               |                           |

10.4. Próximo passo: clique em "Dados do fornecedor", após preencha todos os campos.

**10.5.** Após o preenchimento, abra o campo denominado "Representante", preencha, depois abra o campo "quadro societário", preencha todos os dados. Clique em fechar.

10.6. Após clicar em fechar, voltará para a seguinte tela:

| 📚 Emissão de Pr     | roposta                                 |                   |                        |             | - 🗆 X            |
|---------------------|-----------------------------------------|-------------------|------------------------|-------------|------------------|
| Arquivo de Proposta | a                                       |                   |                        |             |                  |
| C:\Users\Usuario\   | Documents\Proposta Pregão 35.esl        |                   |                        |             |                  |
| Entidade            |                                         |                   | Nº Licitação Exercício | Modalidade  | Tipo da apuração |
| Município de Capa   | anema                                   |                   | 000035                 | 2023 Pregão | Por Lote         |
| - Item que requi    | er registro Anvisa e/ou CNPJ fabricante |                   |                        |             |                  |
| Lotes Produtos/9    | Serviços                                |                   |                        |             |                  |
| N <sup>e</sup> Lote | Nome do Lote                            |                   |                        |             | A Preço Máximo   |
| ► .                 | 001 Lote 001                            |                   |                        |             | 260.714,5        |
|                     |                                         |                   |                        |             |                  |
|                     | Dados do fornecedor                     | 🗹 Gravar proposta | mprimir proposta       |             | 🖡 Sair           |

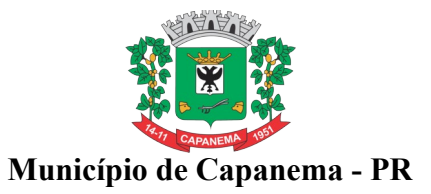

10.7. Clique em produtos e serviços: vai abrir todos os lotes e itens da licitação.

| rquivo   | de Proposta                   | nosta Prezão S | 5 col    |                  |                                  |               |       |                    |                  |          |                 |                    |           |      |
|----------|-------------------------------|----------------|----------|------------------|----------------------------------|---------------|-------|--------------------|------------------|----------|-----------------|--------------------|-----------|------|
| L. NU SE | rs to suano to ocuments teroj | posta Fiegao 3 | 0.68     |                  |                                  |               |       |                    | -                |          |                 |                    | <b>-</b>  |      |
| ntidad   | e<br>nio de Cananema          |                |          |                  |                                  |               |       | Nº Licitação       | Exercicio<br>203 | 2 Press  | idade<br>Lo     |                    | Roy Lote  | 0    |
| - ta     | pio de caparienta             | I- CNDL/       |          | 2/1              |                                  |               |       |                    |                  | - Troge  | ~               |                    | 1012000   |      |
| - Ite    | em que requer registro Anvis  | a e/ou UNPJ h  | abricant | e                |                                  |               |       |                    |                  |          |                 |                    |           |      |
| otes.    | Produtos/Serviços             |                |          |                  |                                  |               |       |                    |                  |          |                 |                    |           |      |
| Item     | Nome                          | Qtde.          | Unid.    | Unidade<br>(BPS) | Código BPS/<br>CATMAT/<br>CATSER | Preço Un.Máx. | Marca | Modelo             | Preço I          | Initário | Registro Anvisa | CNPJ<br>Fabricante | e Preço T | otal |
| 001      | FORNECIMENTO DE POS           | 300,00         | UN       |                  |                                  | 166,04        |       |                    |                  |          |                 |                    |           | 0,0  |
| 002      | PRESTAÇÃO DE SERVIÇ           | 300,00         | м        |                  |                                  | 50,00         |       |                    |                  |          |                 |                    |           | 0,0  |
| 003      | PRESTAÇÃO DE SERVIÇ           | 170,00         | MP       |                  |                                  | 55,00         |       |                    |                  |          |                 |                    |           | 0,   |
| 004      | PRESTAÇÃO DE SERVIÇ           | 300,00         | MP       |                  |                                  | 55,00         |       |                    |                  |          |                 |                    |           | 0,   |
| 005      | PRESTAÇÃO DE SERVIÇ           | 250,00         | MP       |                  |                                  | 45,32         |       |                    |                  |          |                 |                    |           | 0,   |
| 006      | PRESTAÇÃO DE SERVIÇ           | 600,00         | MP       |                  |                                  | 44,00         |       |                    |                  |          |                 |                    |           | 0,   |
| 007      | PRESTAÇÃO DE SERVIÇ           | 80,00          | MF       |                  |                                  | 60,00         |       |                    |                  |          |                 |                    |           | 0,   |
| 008      | PRESTAÇÃO DE SERVIÇ           | 150,00         | UN       |                  |                                  | 8,00          |       |                    |                  |          |                 |                    | _         | 0,   |
| 009      | PRESTAÇÃO DE SERVIÇ           | 80,00          | MP       |                  |                                  | 177,00        |       |                    |                  |          |                 |                    | _         | 0,   |
| 010      | PRESTAÇÃO DE SERVIÇ           | 50,00          | M        |                  |                                  | 170,00        |       |                    |                  |          |                 |                    |           | 0,   |
| 011      | PRESTAÇÃO DE SERVIÇ           | 50,00          | Mª       |                  |                                  | 135,00        |       |                    |                  |          |                 |                    |           | 0,   |
| 012      | PRESTAÇÃO DE SERVIÇ           | 50,00          | MP-      |                  |                                  | 135,00        |       |                    |                  |          |                 |                    |           | 0,   |
| 013      | PRESTAÇÃO DE SERVIÇ           | 120,00         | MP-      |                  |                                  | 195,00        |       |                    |                  |          |                 |                    |           | 0,   |
| 014      | PRESTAÇÃO DE SERVIÇ           | 400.00         | LIN      |                  |                                  | 00.03         |       |                    |                  |          |                 |                    |           | 0,   |
| 016      | PRESTAÇÃO DE SERVIÇ           | 250.00         | LIN      |                  |                                  | 80,00         |       |                    |                  |          | -               |                    |           | 0,   |
| 017      | PRESTAÇÃO DE SERVIÇ           | 400.00         | L.R      |                  |                                  | 50.00         |       |                    |                  |          |                 |                    |           | 0    |
|          |                               |                |          |                  |                                  |               |       | Preço Total do Lot | e:               | 0,00     |                 |                    |           |      |
|          | Ø Dude                        |                |          |                  |                                  |               |       | A                  |                  |          |                 | 0.00               |           |      |

**10.7.1.** Deverão ser preenchidos, obrigatoriamente, os preços, marcas e modelo. O valor deverá ser digitado utilizando o formato 9999,99. Não coloque ponto decimal para separar a casas dos milhares, apenas a virgula para separação dos centavos. Exemplos:

```
a) 1520,00 (certo)
```

b) 1.520,00 (errado).

**10.7.2.** Os valores devem digitados sempre respeitando a coluna de Preços unitário máximo para cada item.

## 11. TÉRMINO DO PREEENCHIMENTO:

11.1. Após o término da digitação, deve-se clicar em: "Grava proposta";

11.2. Salvar o Arquivo PROPOSTA.ESL gerado (Importante: testar o arquivo que foi gravado);

**11.3.** O arquivo gerado deverá ser encaminhado ao Departamento de Contratações Públicas na forma dos subitens 7.11 ou 7.11.1 do Edital.

11.4. No Botão imprimir proposta, imprimir o documento e coletar assinatura;

11.5. Acondiciona-los em envelope adequado identificado conforme solicita o Edital.